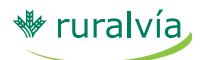

# Gestión de Ficheros Adeudos domiciliados 19.14 -Adeudos directos entre empresas (B2B) 19.44

# Con **Gestión de Ficheros** de Caja Rural podrá gestionar de forma rápida y sencilla los recibos que genere su actividad económica, a través de ruralvía.

Podrá crear y gestionar su propia base de datos online de deudores, a la que podrá acceder desde cualquier ordenador con conexión a Internet, sin necesidad de tener instalada ni actualizada ninguna aplicación para realizar el envío de sus ficheros.

# RECIBOS

Para la emisión de recibos Cuaderno 19.14 (Adeudos domiciliados) y 19.44 (Adeudos directos entre empresas o B2B), pulse en la pestaña "Recibos" del menú superior.

Una vez haya accedido al menú "Recibos" se desplegarán las siguientes opciones:

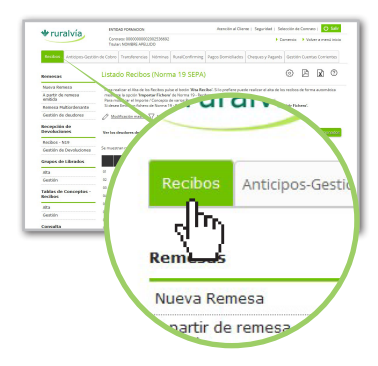

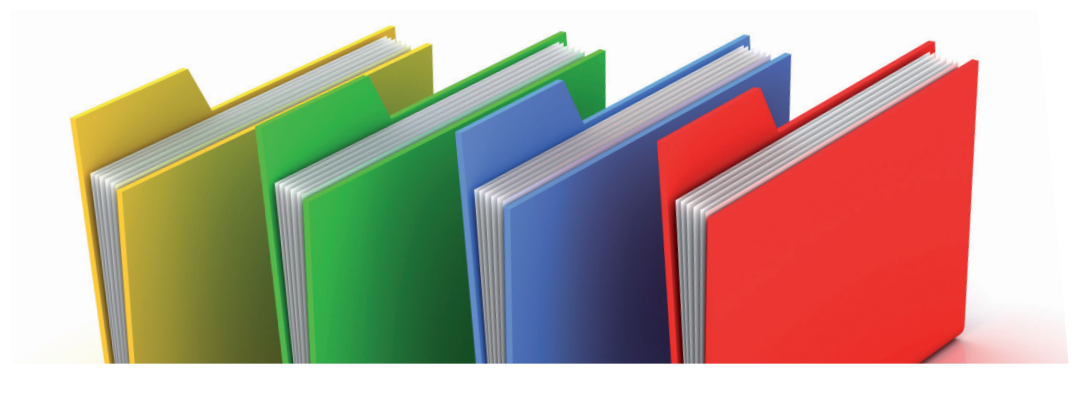

#### ¿Qué necesita para poder utilizar el servicio de Gestión de Ficheros?

- 1. Ser **usuario de ruralvía**, Banca por Internet.
- 2. Haber contratado el **servicio de envío** de ficheros en su oficina de Caja Rural.

# ¿Cómo puede acceder a la aplicación?

- 1. Entre en www.ruralvia.com
- 2. Identifíquese con sus datos de acceso (usuario, NIF/NIE y contraseña).
- 3. Seleccione la opción "Gestión de Ficheros".

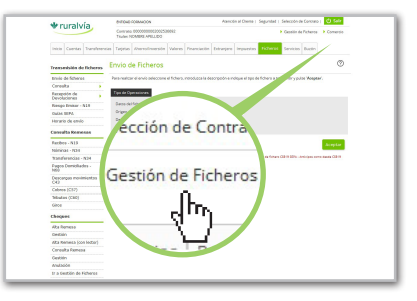

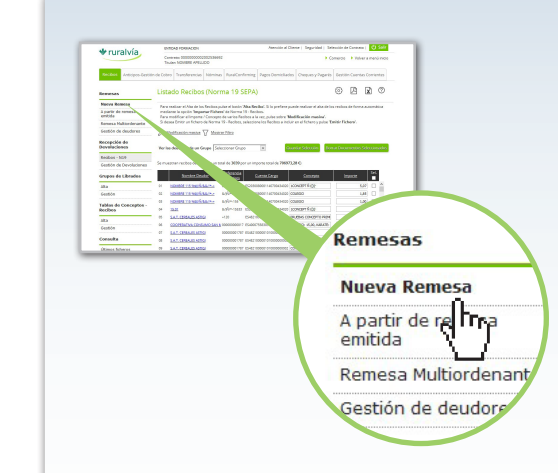

# REMESAS

Por defecto la aplicación carga la opción "Nueva Remesa", que es el listado principal de recibos, sin necesidad de pulsar en la opción "Nueva Remesa".

A través de la opción "Remesas", podrá generar sus remesas de ficheros Norma 19.14 y 19.44, tan solo tiene que seguir los siguientes pasos:

### 1.- Nueva remesa

Desde esta pantalla, usted puede gestionar su propia base de datos de deudores, con el alta, modificación y baja de documentos.

Para dar de alta nuevos documentos, puede utilizar cualquiera de las siguientes opciones:

- > Alta de Recibo
- Importar Fichero

Para poder enviar el fichero, debe pulsar en la opción de:

Emitir Fichero

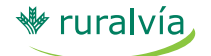

#### Alta Recibo

Si lo que desea es dar de alta los recibos directamente desde la aplicación, pinche en la opción "Alta de recibos" e introduzca los datos solicitados en pantalla.

Si usted, a través de la opción del menú "**Gestión de deudores**", previamente ha dado de alta al deudor, podrá acceder a sus datos pulsando el botón "Buscar deudor".

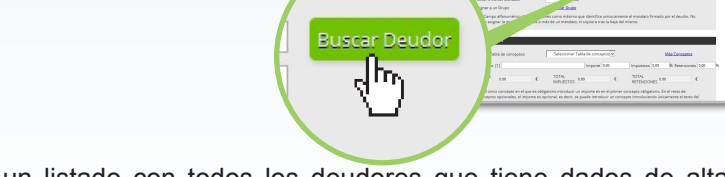

CPTO 1

 $\langle h \rangle$ 

Le aparecerá un listado con todos los deudores que tiene dados de alta, deberá seleccionar el que corresponda.

|       | Nombre Deudor                      | Cuenta Cargo             | Referencia Mandato |   |
|-------|------------------------------------|--------------------------|--------------------|---|
| 9032  | AUTOSERVICIO LOMO BLANCO           | E55120528092164910007105 | X4433400N          | 1 |
| 1033  | BAZAR LA MINILLA                   | E50801825914610201505970 | X4441916H          |   |
| 3034  | BAZAR LA ESQUINA                   | ES2320381093843004466988 | X4470044V          |   |
| 3035  | TODA HORA                          | E56800750012190603329027 | X4799522C          |   |
| 3036  | SUN SHOP                           | E58031770038562046239428 | XS7770175          |   |
| 3037  | LOCUTORIO TELECOM                  | E54001823473340201523716 | X9018785F          |   |
| 3038  | DRUGSTORE 3                        | E59720131556500200386891 | X8410877F          |   |
| 9039  | BAZAR RAMY - BAZAR HOTEL PLAYA DOR | ES2300810540230001167124 | X0717490F          |   |
| 30-92 | CORDNAS NEWSAGENTS                 | E51300810539620001156422 | Y0144181P          |   |

Si no lo tiene dado de alta previamente, cumplimente la pantalla para dar de alta al deudor.

A continuación en el apartado "**Detalle Conceptos**" rellene el concepto y el importe del recibo (tenga en cuenta que el importe solamente es obligatorio introducirlo en el primer concepto).

| Aplicar Tal                           | bla de concepte                   | os:                              | Seleccionar Tabla de cor                                            | nceptos 🗸                         | Más Co                                                             | nceptos              |
|---------------------------------------|-----------------------------------|----------------------------------|---------------------------------------------------------------------|-----------------------------------|--------------------------------------------------------------------|----------------------|
| Concepto                              | [1]                               |                                  | Import                                                              | te 0,00                           | Impuestos 0,00 % Re                                                | etenciones 0,00      |
| IMPORTE<br>BRUTO                      | 0.00                              | €                                | TOTAL<br>IMPUESTOS                                                  | €                                 | TOTAL<br>RETENCIONES 0.00                                          | €                    |
| [1] El únic<br>conceptos<br>concepto. | o concepto en<br>s opcionales, el | el que es oblig<br>importe es op | gatorio introducir un importe e<br>ocional, es decir, se puede intr | es en el primer<br>oducir un conc | concepto obligatorio. En el rest<br>cepto introduciendo únicamente | o de<br>el texto del |

Con SEPA desaparece la posibilidad de poner varios conceptos. La tabla se utiliza como herramienta de cálculo de impuestos y retenciones, informando en la misma lo que realmente irá en el recibo en el concepto único SEPA.

Por último deberá rellenar los Datos del Recibo SEPA:

Referencia del Adeudo: Identifica cada adeudo con un máximo de 35 posiciones.

- \* Tipo de Adeudo: Podrá elegir entre varias opciones:
- · Adeudo de una serie de adeudos recurrentes.
- · Primer adeudo de una serie de adeudos recurrentes.
- Último adeudo de una serie de adeudos recurrentes.
- · Adeudo correspondiente a una operación con un único pago.
- Concepto
- Importe

| oatos Recibo SEPA                       |                           |                                                                      |  |
|-----------------------------------------|---------------------------|----------------------------------------------------------------------|--|
| Referencia del Adeudo [1]               |                           |                                                                      |  |
| Tipo de Adeudo                          | Adeudo de                 | e una serie de adeudos recurrentes 🗸 🗸                               |  |
| Concepto Recibo SEPA                    |                           |                                                                      |  |
| Importe                                 | 0,00                      | €                                                                    |  |
| Importe<br>[1] Campo alfanumérico de 35 | 0,00<br>posiciones como n | €<br>máximo que identifica unívocamente cada adeudo que se presenta. |  |

Una vez cumplimentados todos los datos, pulse "Aceptar" y se le mostrará el nuevo recibo en la pantalla de "Lista Recibos (Norma 19 SEPA)" de la opción Nueva Remesa, desde donde podrá emitir su fichero, seleccionando los recibos que quiere incorporar en la remesa.

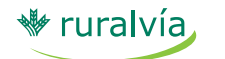

Columna Excel en la que se encuentra el Dato Importar este Dat

### Importar fichero. Si ya dispone de un fichero en formato normalizado por la AEB o en formato Excel con la relación de recibos que quiere emitir, puede importarlo directamente, incorporando en la base de datos de la aplicación todos los documentos (দি) (recibos) que componen dicho fichero. Para ello deberá pulsar en el botón "Importar Fichero". ? Listado Recibos (Norma 19 SEPA) Seleccione el fichero que desea importar y pulse ' Aceptar' ado Recibos (Norma 19 SEPA) Origen Fichero a Importar Examinar No se ha seleccionado ningún archiv b

#### a.- Importar Fichero en formato normalizado

Le aparecerá una pantalla donde a través del botón "Examinar" podrá realizar la búsqueda del fichero que desea importar, una vez seleccionado deberá pulsar sobre el botón Aceptar.

#### b.- Importar Fichero en formato Excel

Debe pulsar sobre el botón "Importar Fichero Excel".

Se le mostrará una pantalla, en la que tendrá que indicar para cada campo del fichero en que columna Excel se encuentra el dato (por ejemplo: cuenta de cargo: columna A; nombre deudor: columna B, etc.).

Será obligatorio importar los siguientes datos:

Nombre del deudor

- Referencia del mandato
- Fecha de firma del mandato
- Referencia del adeudo
- Tipo de adeudo
- Importe

A continuación el usuario deberá indicar las filas del fichero Excel que desea incluir en la importación (por ejemplo: 2-158) e importar el fichero a través del botón "Examinar". Una vez seleccionado el fichero, deberá pulsar sobre el botón "Aceptar".

Si está correcto deberá seleccionarlo y dar Acept

|                                                 | Jooblonan                                                                                                    | -                                                                                                    |                                                                                                    |                                                                                                    |                                                                                                    |  |  |  |
|-------------------------------------------------|----------------------------------------------------------------------------------------------------|----------------------------------------------------------------------------------------------------|----------------------------------------------------------------------------------------------------|----------------------------------------------------------------------------------------------------|----------------------------------------------------------------------------------------------------|--|--|--|
|                                                 |                                                                                                    | Cuenta de Cargo (F                                                                                                    | ormato Cuenta IBAN) [1]                                                                                                    |                                                                                                    |                                                                                                    |  |  |  |
| y dar Ace                                       | ptar.                                                                                                    | Código Swift (BIC) [                                                                                                    | 1]                                                                                                    |                                                                                                    |                                                                                                    |  |  |  |
|                                                 |                                                                                                    | Nombre Deudor                                                                                                    |                                                                                                    |                                                                                                    | ×                                                                                                    |  |  |  |
|                                                 |                                                                                                    | Domicilio                                                                                                    |                                                                                                    |                                                                                                    |                                                                                                    |  |  |  |
|                                                 |                                                                                                    | Código Postal / Loc                                                                                                    | alidad                                                                                                    |                                                                                                    |                                                                                                    |  |  |  |
|                                                 |                                                                                                    | País [2]                                                                                                    |                                                                                                    |                                                                                                    |                                                                                                    |  |  |  |
|                                                 |                                                                                                    | Referencia del Man                                                                                                    | Idato                                                                                                    |                                                                                                    | Image: A start of the start of the start |  |  |  |
|                                                 |                                                                                                    | Fecha Firma del Ma                                                                                                    | indato [3]                                                                                                    |                                                                                                    | V                                                                                                    |  |  |  |
|                                                 |                                                                                                    | Titular de la Domici                                                                                                    | iliación                                                                                                    |                                                                                                    |                                                                                                    |  |  |  |
|                                                 |                                                                                                    | Referencia del Ade                                                                                                    | obu                                                                                                    |                                                                                                    | ×                                                                                                    |  |  |  |
|                                                 |                                                                                                    | Tipo de Adeudo [4]                                                                                                    |                                                                                                    |                                                                                                    | ✓                                                                                                    |  |  |  |
|                                                 |                                                                                                    | Concepto                                                                                                    |                                                                                                    |                                                                                                    |                                                                                                    |  |  |  |
|                                                 |                                                                                                    | Importe                                                                                                    |                                                                                                    |                                                                                                    | V                                                                                                    |  |  |  |
|                                                 |                                                                                                    | Para indicar qué fil<br>intervalo de filas sa<br>archivo Excel dond<br>correcto, pulse el b<br>Filas del Docume<br>Importación | as quiere importar, debe indicarias separadas p<br>sparándolas por un guión. Por ejempio: 4,8,10-<br>le tiene los datos para importar puisando sobre<br>voton 'Aceptar' para llevar a cabo la importació<br>into Excel que desea incluir en la | or comas y sin espacios. Puede in<br>20,25,42,50-65,67. Finalmente, sele<br>el boton <b>'Examinar'</b> , y cuando es<br>n. | Jicar un<br>ccione el<br>zé todo                                                                                                    |  |  |  |
| En ambos<br>formato n<br>aparecera<br>en una pa | s casos, ta<br>ormalizado<br>á el detalle<br>antalla.                                                                                                    | nto si el fich<br>o como en fo<br>del mismo                                                                                    | iero se ha import<br>ormato Excel,                                                                                                    | ado en                                                                                                    | dhr.                                                                                                    |  |  |  |
|                                                 | Listado Recit                                                                                                    | oos (Norma 19                                                                                                    | SEPA)                                                                                                    | 2                                                                                                    |                                                                                                    |  |  |  |
|                                                 | Verifique que los datos que se muestran a continuación sean correctos (Se muestran solo los más relevantes). Si es así, pulse ' <b>Aceptar'</b><br>para proceder con la importación.<br>Si detecta algún error, pulse sobre ' <b>Volver'</b> para revisar los datos de la importación.<br>Si lo desea, puede asignar a un grupo de personas los nuevos documentos que desea importar. |                                                                                                    |                                                                                                    |                                                                                                    |                                                                                                    |  |  |  |
|                                                 | Lista de Recibos para importar:                                                                                                    |                                                                                                    |                                                                                                    |                                                                                                    |                                                                                                    |  |  |  |
|                                                 | Seleccionar grupo                                                                                                    | Seleccionar grupo                                                                                                    | ×                                                                                                    |                                                                                                    |                                                                                                    |  |  |  |
|                                                 | Seleccional grupo                                                                                                    | Deleccional grapo                                                                                                    | •                                                                                                    |                                                                                                    |                                                                                                    |  |  |  |
| 1                                               | Referencia del Man                                                                                                    | dato Referencia del Ac                                                                                                    | Jeudo Cuenta Cargo                                                                                                    | Nombre Deudar                                                                                                    | Concepto Importe                                                                                                    |  |  |  |
| 1                                               | 133.5                                                                                                    | 2500                                                                                                    | ES6821052040341240110314                                                                                                    | SANCHEZ JESUS                                                                                                    | 250.00                                                                                                    |  |  |  |
| 1                                               | 142.10                                                                                                    | 20600                                                                                                    | ES87210501125712/20012//                                                                                                    |                                                                                                    | 250,00                                                                                                    |  |  |  |
| 1                                               | 142.19                                                                                                    | 29000                                                                                                    | E30721030113571242001344                                                                                                    | ALONDO, CRIDTINA                                                                                                    | 200,00                                                                                                    |  |  |  |
|                                                 |                                                                                                    |                                                                                                    |                                                                                                    |                                                                                                    | /olver Aceptar                                                                                                    |  |  |  |

Una vez aceptada la pantalla se cargaran en la pantalla inicial "Listado Recibos (Norma 19 SEPA)" la relación de recibos que contenía el fichero importado, pudiendo seleccionar el/los recibos que desea enviar.

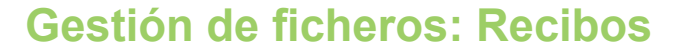

#### Emitir fichero.

ruralvía.

Si desea enviar el fichero de recibos, debe seleccionar los recibos que quiere enviar en la pantalla de "Listado Recibos (Norma 19 SEPA)" y pulsar sobre el botón "**Emitir Fichero**".

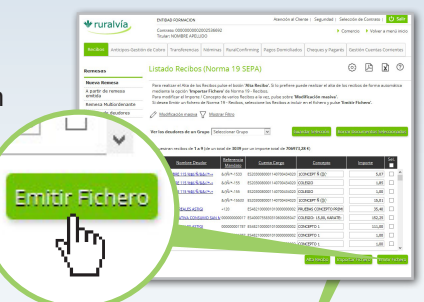

Le aparecerá la pantalla donde indicar el nombre del presentador, el Identificador del Acreedor (dato proporcionado por su Entidad), la cuenta de abono, así como el nombre del acreedor, que será el que aparezca en los recibos emitidos.

| Ita Presentador<br>Nombre Presenta<br>Ita Acreedor<br>Identificador del <i>J</i> | dor                                                                    | E.C.T.                                                                |                                                                  |                                                 |                                    |                                               |                                         |
|----------------------------------------------------------------------------------|------------------------------------------------------------------------|-----------------------------------------------------------------------|------------------------------------------------------------------|-------------------------------------------------|------------------------------------|-----------------------------------------------|-----------------------------------------|
| Nombre Presenta<br>Ita Acreedor<br>Identificador del /                           | dor                                                                    | E.C.T.                                                                |                                                                  |                                                 |                                    |                                               |                                         |
| lta Acreedor<br>Identificador del /                                              |                                                                        |                                                                       |                                                                  |                                                 |                                    |                                               |                                         |
| Identificador del /                                                              |                                                                        |                                                                       |                                                                  |                                                 |                                    |                                               |                                         |
| Cuenta Abono                                                                     | Acreedor [1]                                                           | ES53000A81                                                            | 197345                                                           | Elija Identificado                              |                                    |                                               |                                         |
| cucincurrisonio                                                                  |                                                                        | ES2399970                                                             | 0012420025                                                       | 36528   Cuenta (                                | orriente 🗸                         |                                               |                                         |
| Nombre Acreedo                                                                   | r [2]                                                                  | DANIEL J.T.                                                           |                                                                  |                                                 |                                    |                                               |                                         |
| Esquema                                                                          |                                                                        | • Esquema                                                             | básico COR1                                                      | O Esquema b                                     | ásico CORE                         | Esquema B2B                                   |                                         |
| Esquema                                                                          |                                                                        | Esquema                                                               | básico COR1                                                      | O Esquema b                                     | ásico CORE                         | Esquema B2B                                   |                                         |
| Pecna de Cobro [                                                                 | 1]                                                                     | 04-02-2016                                                            |                                                                  |                                                 |                                    |                                               |                                         |
| Número Recibos                                                                   |                                                                        | 1                                                                     |                                                                  |                                                 |                                    |                                               |                                         |
| Importe Total                                                                    |                                                                        | 35.40                                                                 |                                                                  |                                                 |                                    |                                               |                                         |
| [1] La normativa !<br>a la que esté adh<br>últimos):<br>D = Día de preser        | SEPA establece los si<br>erida la entidad del c<br>ntación del fichero | guientes plazo<br>leudor del rec                                      | os de present<br>ibo (IBERPAY (                                  | ación en función<br>o EBA) y el tipo de         | del tipo de esqu<br>e adeudos emit | uema (CORE, COR1<br>idos (primeros, únic      | o B2B), la cámara<br>cos, recurrentes o |
|                                                                                  |                                                                        |                                                                       | CÁMARA IBI                                                       | ERPAY                                           | CÁMARA EI                          | BA                                            |                                         |
|                                                                                  |                                                                        |                                                                       | CORE                                                             | COR1 o B2B                                      | CORE                               | COR1 o B2B                                    |                                         |
|                                                                                  | Primeros (FRST) o úr                                                   | nicos (OOFF)                                                          | D+6                                                              | D+1                                             | D+6                                | D+2                                           |                                         |
|                                                                                  | Recurrentes (RCUR)<br>(FNAL)                                           | o últimos                                                             | D+3                                                              | D+1                                             | D+3                                | D+2                                           |                                         |
| Si la fecha de cob<br>misma en cumpli<br>incorporan los fic                      | ro (fecha de ejecució<br>miento de la normati<br>heros firmados hast   | in) indicada er<br>iva vigente, ter<br>a las 15:00h (h<br>Volver - Vo | n el fichero no<br>niendo en cue<br>lora peninsula<br>no Rocibos | o cumple con esto<br>inta que se realiz<br>ar). | s plazos de pre<br>a un único proc | esentación, el sisten<br>eso diario (días hát | na recalculará la<br>piles) al que se   |

El link "Elija Identificador" solo aparece si tiene relacionado al acuerdo ruralvía el acuerdo de recibos domiciliados.

Una vez cumplimentados los datos requeridos, pulse en "Enviar fichero", para la transmisión del fichero.

En esta misma pantalla se podrá también:

**• Ver recibos**: Permite la consulta de los datos contenidos en el fichero antes de proceder a transmitirlo.

**Guardar Multiordenante**: Permite generar diferentes ficheros e ir guardándolos, para realizar posteriormente un único envío con todos los ficheros agrupados.

**Descargar fichero**: Permite la descarga del fichero confeccionado antes de enviarlos, si se desea tener una copia guardada del mismo.

Una vez transmitido el fichero, se mostrará una pantalla con el detalle de los recibos emitidos, permitiendo la impresión en formato normalizado.

| A continuación s | e detallan los datos de la o | peración.               |                 |                      |        |  |
|------------------|------------------------------|-------------------------|-----------------|----------------------|--------|--|
|                  | Tipo de fichero              | N° de Recibos           | Importe         | Importe Total Remesa |        |  |
| Norma 19 - Recib | oos SEPA                     | 1                       |                 |                      | 111,00 |  |
|                  | Deudor                       | <u>Cuenta Cargo</u>     | Concepto        | <u>Importe</u>       |        |  |
| 01 S.A.T. CERE   | ALES ASTIGI                  | ES482100000101000000002 | CONCEPTO 1 1,00 | 111,00               |        |  |
|                  |                              |                         | Volver Impresió | in Formato Norma     | lizado |  |
|                  |                              |                         | Volver          | in Formato Norma     | lizado |  |

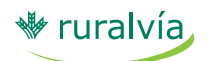

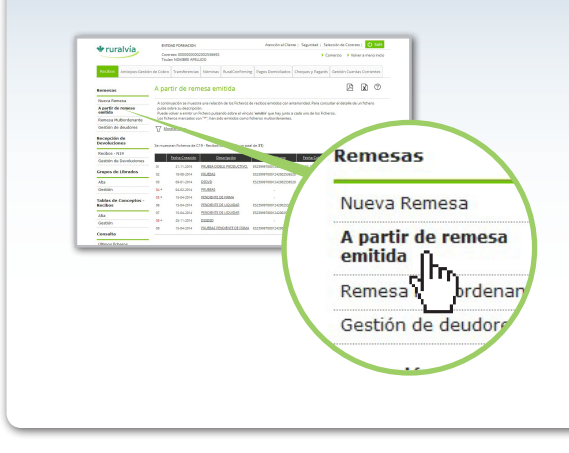

# 2.- A partir de remesa emitida

Esta opción permite emitir una remesa de recibos a partir de un fichero ya emitido, pudiendo realizar modificaciones sobre los recibos anteriormente enviados (cambio de concepto, importe, etc.)

# RECEPCIÓN DEVOLUCIONES

Desde este menú puede gestionar los recibos devueltos y volver a emitir un nuevo fichero con las devoluciones que seleccione y quiera volver a tramitar.

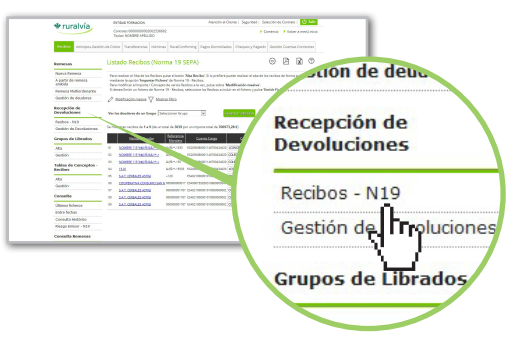

## 1.- Recibos - N19

A través de esta opción podrá tanto visualizar como recibir un fichero en formato normalizado con todas las devoluciones pendientes de recibir, sea cual fuere la remesa a la que pertenezca.

#### 3.- Remesa Multiordenante

Le permite confeccionar diferentes ficheros de recibos por separado, para realizar posteriormente un único envío con todas las remesas agrupadas.

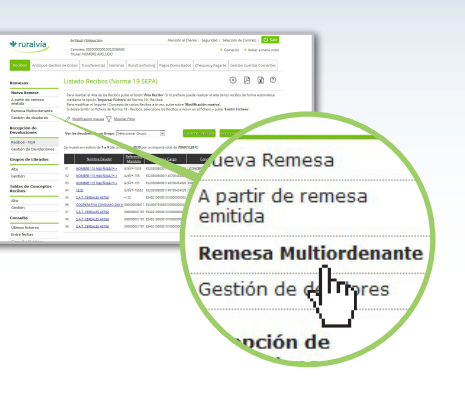

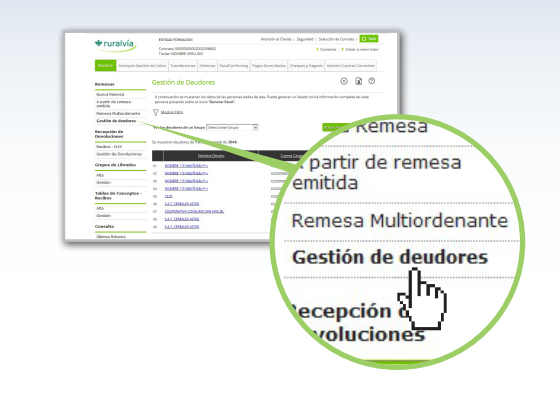

### 4.- Gestión de deudores

Esta opción le permite la gestión, alta y borrado de librados. Podrá ver los datos completos de las personas dadas de alta en la aplicación y gestionarlos.

### 2.- Gestión de devoluciones

A través de esta opción podrá gestionar sus recibos devueltos y realizar los cambios necesarios para volver a emitirlos.

La gestión podrá realizarse de dos formas:

1. - **Gestión manual**: Podrá marcar manualmente los recibos devueltos, tanto a nivel de remesa (se marcan todos los documentos de una remesa como devueltos) como a nivel individual (se marcan los documentos que el usuario desea indicar como devueltos), indicando una fecha de devolución y un motivo.

2. - **Desde fichero**: Si usted ya tiene un fichero de devoluciones en formato normalizado (puede descargárselo a través de la opción Recepción Devoluciones / Recibos N19), puede importarlo pulsando el botón "Importar Ficheros Devoluciones/Rechazos", de forma que se marcan automáticamente los documentos que han sido devueltos, indicando la fecha y el motivo que el fichero importado proporciona.

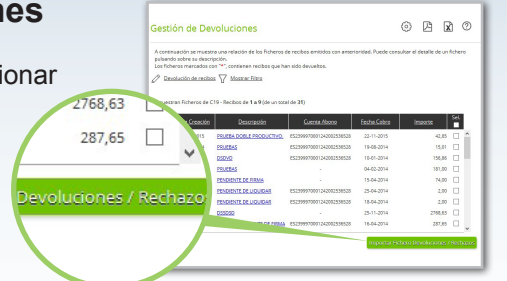

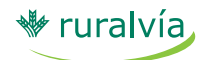

La importación automática de las devoluciones solo se puede realizar si el fichero original de Norma 19 también se envió desde esta aplicación, ya que de no ser así, no casaran los recibos y no se podrán marcar como devueltos, por lo que tendrá que hacerlo de forma manual.

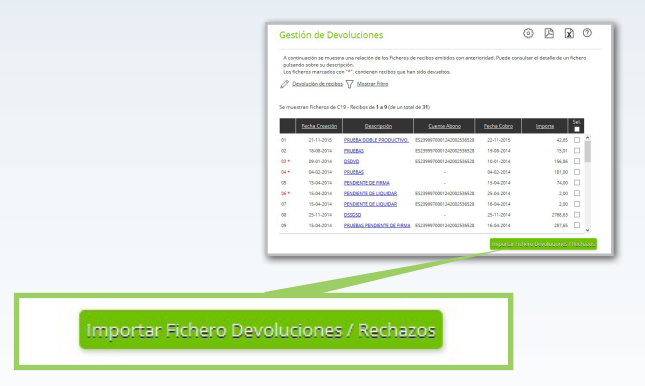

Además, pulsando sobre la descripción de la remesa, se puede ver el detalle de los recibos, pudiendo seleccionar los recibos devueltos y pulsar el botón "Emitir Fichero", para volver a enviarlos.

En esta misma pantalla, además también se pueden marcar manualmente como devueltos los documentos que deseemos de una remesa, indicando la fecha de devolución y el motivo, a través de "Devolución de recibos", o modificar masivamente el concepto y el importe de los documentos seleccionados, pudiendo volver a emitir un fichero.

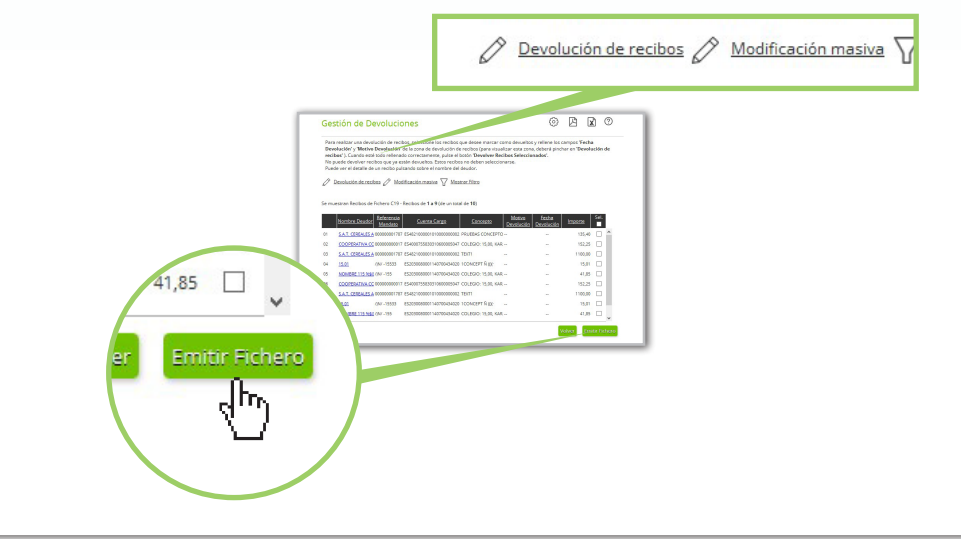

#### **GRUPOS DE LIBRADOS**

Desde este menú puede crear y gestionar grupos librados de su base de datos. Dispone de las siguientes opciones:

| ♦ mralvía                      | EVIDAD FORMICION                                                                                                    | Jeenelos al Cliente   Seguridad   Selección de Contrates   💟 Salv                                                                                                    |
|--------------------------------|----------------------------------------------------------------------------------------------------|----------------------------------------------------------------------------------------------------|
| - and the                      | Concercio INNOCONICOLONIZIONE<br>Titulari MONERIA APRILIZIO                                                                    | Converse     Fisher a menù han                                                                                                    |
| Rectors Anticipus Gent         | ón de Cobre   Tramferenciae   Nóminae   RaralConfirming   Page                                                                 | o Domicilados Cheques y Pagante Gentón Cuentas Carrientes                                                                                                    |
| leveses                        | Listado Recibos (Norma 19 SEPA)                                                                                                | O PA PA                                                                                                    |
| Nurva Remesa                   | from any second state of the feature of the state of the feature of                                                            | ion de Devi                                                                                                    |
| A partir do restech<br>umitida | realizer la spille Tesparar Fahren, de Norre 18 - Bedon.<br>Tera molificar al Importe / Carcepte de varies Recibes a la vez, p | site site Melforda res                                                                                                    |
| Fomesa Multiondenante          | Si desea Emtri un ficharo de Norma 19 - Recibez, seleccione los I                                                              | lector endur er é fore                                                                                                    |
| Gestión de deudores            | Ø Modificacije manus 🖓 literarchitra                                                                                           |                                                                                                    |
| Recepción de<br>Devoluciones   | Wer her deudwere de un Grupe Seleccorar Grupo 🖉                                                                                |                                                                                                    |
| Facilities - N129              |                                                                                                    | Crunos de Librado                                                                                                    |
| Gestión de Devoluciones        | Se muestrar recibes de La 9-ble un tetal de 3008 por un importe t                                                              | al apos de Libiado                                                                                                    |
| Grapos de Libradas             | Sontra Dudor Safarance Cuerce                                                                                                  | and the second second se |
| 184                            | of some restrictions, why are accounted                                                                                        |                                                                                                    |
| Gertión                        | 42 NOVEM TRANSFORME AVAILABLE RECEIPTION                                                                                       |                                                                                                    |
| Tables da Camarina -           | 4 SCHOOL STREET, SALES                                                                                                    |                                                                                                    |
| Reckes                         | 04 1501 Adv-1000 Excent                                                                                                    | Alta                                                                                                    |
| 184                            | IN SALEBBURGHERS +30 EMERGED                                                                                                   | 1 11 2 21                                                                                                    |
| Deláda                         | <ul> <li>M CODIERCER COLOMO SALE MINIMUM PLANETERING</li> </ul>                                                                |                                                                                                    |
|                                | OF LAT.CHEN.ELAING SCOOLER FOR ELAETODERS                                                                                      | B                                                                                                    |
| Conserve                       | 08 LAT CHEALEATED 20000001111 80-801000011                                                                                     | Gostión                                                                                                    |
| Otheres Scheros                | 68 LAT CHILLIANS SECOND IN EACTORED                                                                                            | Gestion                                                                                                    |
| False lickse                   |                                                                                                    |                                                                                                    |
|                                |                                                                                                    |                                                                                                    |
|                                |                                                                                                    |                                                                                                    |
|                                |                                                                                                    |                                                                                                    |
|                                |                                                                                                    | T-LL- J- C                                                                                                    |
|                                |                                                                                                    | Vaplas de Concept                                                                                                    |
|                                |                                                                                                    |                                                                                                    |
|                                |                                                                                                    | ciboc                                                                                                    |
|                                |                                                                                                    | 1005                                                                                                    |
|                                |                                                                                                    |                                                                                                    |

Alta de Grupo: Esta opción sirve para crear nuevos grupos, nombrarlos y añadir los recibos que desee de su base de datos.

**Gestión de grupos**: Esta opción le permite modificar el nombre del grupo, añadir o eliminar recibos al grupo o eliminar el grupo seleccionado.

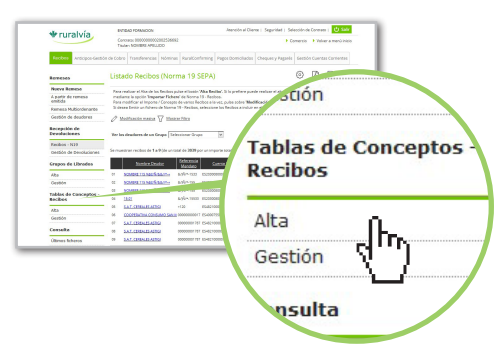

# TABLAS DE CONCEPTOS -RECIBOS

A través de esta opción podrá crear y gestionar tablas de conceptos para aplicarlas a los recibos que desee.

Alta: Podrá crear nuevas tablas de conceptos donde podrá indicar varios conceptos, importes, impuestos y retenciones para aplicárselos a los recibos que desee.

Gestión: Esta opción le permite modificar el nombre de la tabla, añadir o eliminar conceptos, importes, impuestos o retenciones, o eliminar la tabla seleccionada.

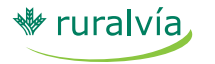

Esta opción permite consultar, para la

referencia emisor seleccionada, la situación

de las remesas enviadas y de los recibos

Tras seleccionar la referencia, el rango de

fechas en el que se desea hacer la consulta

y el estado de la operación, se pulsar

**CONSULTA REMESAS** 

domiciliados de cada una de ellas.

# CONSULTA

Esta opción permite consultar los ficheros transmitidos por la aplicación de Gestión de Ficheros, mostrando el detalle de las remesas de recibos enviados con anterioridad.

En la consulta se puede conocer el estado de los ficheros enviados y firmados con anterioridad, así como firmar los ficheros que continúen en situación de "Pendiente de Firma". También permite cancelar los ficheros que todavía están pendientes de procesar.

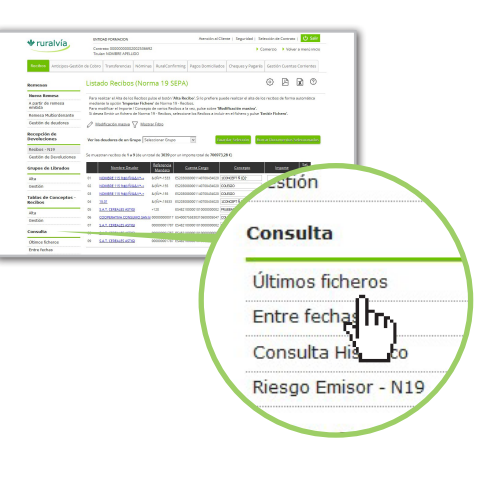

Rectore.

Resurces Notice Res A partir do mitida

Recepción o Developien Jo Emisor

CSB19 - Recibos

Consulta Remesas

Traspaso d

Guía uso SEPA Reci

Tipo de Operaciones

Desde Estado

Referencia Ordenante

Formas de búsqueda disponible:

Ficheros, permite consultar por últimos ficheros o por rango de fechas.

Devoluc./Adeudos R: permite obtener información sobre los ficheros con recibos devueltos y adeudos rechazados.

Consulta Histórico, que muestra el histórico de los ficheros transmitidos por Gestión de Ficheros. A continuación se obtiene la relación de remesas asociadas al emisor consultado.

Seleccione una Referencia V

03-01-2016 hasta

Procesada

"Aceptar".

03-02-2016

¥

| Número            | Fecha Creación | Fecha Liquidación | Documentos | Estado    | Importe |
|-------------------|----------------|-------------------|------------|-----------|---------|
| <u>2016000043</u> | 15-01-2016     | 25-01-2016        | 3          | PROCESADA | 23,38   |
| 2016000063        | 26-01-2016     | 27-01-2016        | 2          | PROCESADA | 11,98   |
| 20160000072       | 28-01-2016     | 29-01-2016        | 1          | PROCESADA | 1,00    |

Pinchando en el número seleccionado, se obtendrá la lista de documentos que componen la remesa.

| Número     | Referencia       | Nombre Librado          | Estado   | Importe |
|------------|------------------|-------------------------|----------|---------|
| 6015500007 | 0000000000000352 | C.PROP. VELAZQUEZ N 12, | APLICADO | 5,99    |

Pinchando en el número de documento, se obtendrá el detalle del recibo.

| Número         | 6015500007               |  |
|----------------|--------------------------|--|
| Remesa         | 20160000043              |  |
| Fecha Adeudo   | -                        |  |
| Fecha límite   | 23-03-2016               |  |
| IBAN Librado   | ES1100301020310006259271 |  |
| Nombre Librado | C.PROP. VELAZQUEZ N 12,  |  |
| Concepto       | GDFG                     |  |
| Situación      | APLICADO                 |  |
| Importe        | 5.99                     |  |

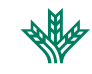

# **TRASPASO DE DEUDORES**

Permite traspasar las personas dadas de alta en cualquiera de los módulos de la aplicación (recibos, nóminas, etc.) a otros módulos de la aplicación (transferencias, pagos, domiciliados...)

Tan sólo tiene que seleccionar el módulo al que desea traspasar las personas, marcarlas y pulsar"Aceptar".

Al traspasar a una persona se da de alta el documento en el módulo de destino, teniendo que cumplimentar solamente los datos propios del documento (concepto, importe, etc.).

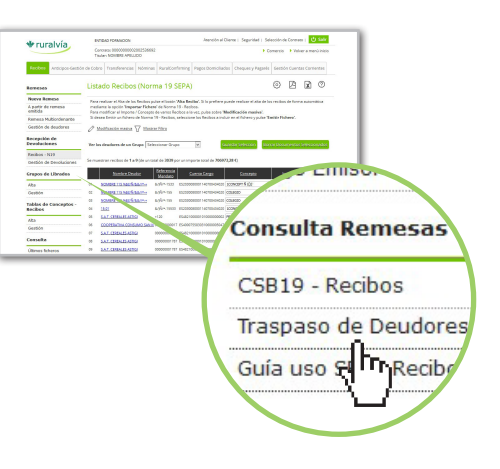